一、請先登入帳號密碼,若先前已經投稿過,請直接登入即可。網址如下 http://2017.icasi.asia/site/order/1085/signupen.aspx?sid=1140&lang=en

| IEEE Applied     Okinawa, Ja                   | ional Conference on<br>System Innovation<br>apan, May 28-Jun 1, 2016                                                                                 |  |  |
|------------------------------------------------|----------------------------------------------------------------------------------------------------|--|--|
| ome Online Submission                          |                                                                                                    |  |  |
|                                                |                                                                                                    |  |  |
| *Email                                         |                                                                                                    |  |  |
| *Password                                      | Sign in<br>If you have an account, please login directly.                                                                                            |  |  |
| Commin Password                                |                                                                                                    |  |  |
| *First Name                                    |                                                                                                    |  |  |
| Middle Name                                    |                                                                                                    |  |  |
| *Last Name                                     |                                                                                                    |  |  |
| Chinese Name (if applicable)                   |                                                                                                    |  |  |
| *Institution                                   |                                                                                                    |  |  |
| *Title                                         | ODr. OMr. OMrs. OMs. OProf.                                                                                                    |  |  |
| *Country                                       | Not Selected •                                                                                                    |  |  |
| *Will you go to Okinawa to attend conference ? | ©Yes ©No                                                                                                    |  |  |
| *Diet Preference                               | ©Vegetarian ◎Non-vegetarian                                                                                                    |  |  |
| *Registration Type                             | <ul> <li>Regular participant (Author)</li> <li>Regular participant (Author/IEEE member)</li> <li>Regular participant (Author/TIKI member)</li> </ul> |  |  |

二、登入後,請填寫註冊資訊(請注意這裡填寫資料,會影響到研討會名牌、註冊收據、餐點)。

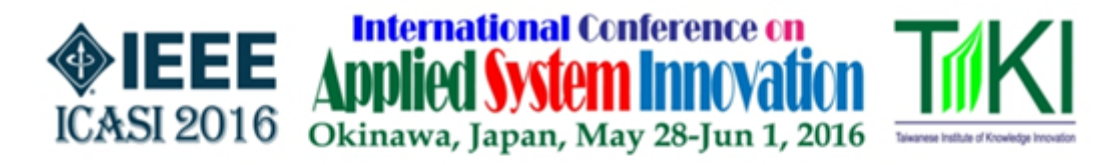

| Home Online Submission                         |                                                              |  |  |
|------------------------------------------------|--------------------------------------------------------------|--|--|
| Registration Form                              |                                                              |  |  |
| *Email                                         |                                                              |  |  |
| *First Name                                    |                                                              |  |  |
| Middle Name                                    |                                                              |  |  |
| *Last Name                                     |                                                              |  |  |
| Chinese Name (if applicable)                   |                                                              |  |  |
| *Institution                                   |                                                              |  |  |
| *Title                                         | ODr. ⊛Mr. OMrs. OMs. OProf.                                  |  |  |
| *Country                                       | Taiwan •                                                     |  |  |
| *Will you go to Okinawa to attend conference ? | ⊙Yes ⊙No                                                     |  |  |
| *Diet Preference                               | ⊙Vegetarian ⊝Non-vegetarian                                  |  |  |
|                                                | <ul> <li>Regular participant (Author)</li> </ul>             |  |  |
| *Registration Type                             | Regular participant (Author/IEEE member)                     |  |  |
|                                                | <ul> <li>Regular participant (Author/TIKI member)</li> </ul> |  |  |

Registration

- 三、如要註冊論文或伴隨人員,請參考下列相關選項,選擇完成後系統會自動計算價錢。
  - 1. 註冊第一篇論文並選擇 Regular participant (Author) 並按 Add 增加。
  - 2. 第二篇論文請選擇 Second Paper Presentation 並按 Add 增加。
  - 3. 若有伴隨人員要參加團體行程者請選 Accompanying Person 並按 Add 增加。

Order Number: 1085000301 Order Amount: USD 1,767 (NTD 54,000) Please selectifee item:

| Not Selected |                              |                         |               |                      | - Add   |        |
|--------------|------------------------------|-------------------------|---------------|----------------------|---------|--------|
| Seq          | Registration Fee             | Amount                  | Early<br>Bird | Content<br>Completed | Details |        |
| 1            | Regular participant (Author) | USD 600 (NTD<br>18,000) | Yes           | No                   | Edit    | Delete |
| 2            | Second Paper Presentation    | USD 350 (NTD<br>11,000) | Yes           | No                   | Edit    | Delete |

## \*Please fill {Details} before Online Payment.

Online Payment Back

## 四、 請務必點選 Edit 填寫論文或伴隨人員相關資訊,若沒填寫將無法進行付款。

Order Number: 1085000301 Order Amount: USD 1,767 (NTD 54,000) Please select fee item:

| Not Selected |                              |                         |                       |                      | <ul> <li>Add</li> </ul> |        |
|--------------|------------------------------|-------------------------|-----------------------|----------------------|-------------------------|--------|
| Seq          | Registration Fee             | Amount                  | E <b>arly</b><br>Bird | Content<br>Completed | Details                 |        |
| 1            | Regular participant (Author) | USD 600 (NTD<br>18,000) | Yes                   | No                   | Edit                    | Delete |
| 2            | Second Paper Presentation    | USD 350 (NTD<br>11,000) | Yes                   | No                   | Edit                    | Delete |

\*Please fill [Details] before Online Payment. Online Payment Back 五、請選擇要註冊的論文,並填寫論文發表形式、想要轉投 SCI 期刊、建議審查者資訊,填寫完 成後請按 Add 增加。

| <b>International Conference on</b><br><b>Applied System Innovation</b><br>Okinawa, Japan, May 28-Jun 1, 2016 |         |              |            |                 |              |  |
|----------------------------------------------------------------------------------------------------|---------|--------------|------------|-----------------|--------------|--|
| ome O                                                                                                    | nline S | ubmission    |            |                 |              |  |
| Paper Reviev                                                                                                 | w Info  | rmation      |            |                 |              |  |
| *Paper No.                                                                                                   | Not     | Selected ·   |            |                 |              |  |
| Paper Title                                                                                                  |         |              |            |                 |              |  |
| *Paper Type                                                                                                  | Not     | t Selected • |            |                 |              |  |
| *1st prefer jour                                                                                             | al Not  | Selected     |            | •               |              |  |
| *2nd prefer<br>joural                                                                                        | Not     | t Selected   |            | •               |              |  |
| *3rd prefer<br>joural                                                                                        | Not     | t Selected   |            |                 |              |  |
| Suggest reviev                                                                                               | wer     |              |            |                 |              |  |
| Seq Chinese r                                                                                                | name    | *Given names | *Last name | *E-mail address | *Affiliation |  |
| 1                                                                                                    |         |              |            |                 |              |  |
|                                                                                                    |         |              |            |                 |              |  |
| 2                                                                                                    |         |              |            |                 |              |  |
|                                                                                                    |         |              |            |                 |              |  |
| 3                                                                                                    |         |              |            |                 |              |  |

六、若有伴隨人員請填寫相關資料(請注意這裡填寫資料,會影響到研討會名牌、註冊收據、餐 點)。

|                          | *Full Name (First & Last<br>Name) |                             |
|--------------------------|-----------------------------------|-----------------------------|
|                          | Chinese Name (if applicable)      |                             |
| Accompanying Person      | Institution                       |                             |
| , loosing any ing roloon | *Title                            | ◎Mr. ◎Dr. ◎Mrs. ◎Ms. ◎Prof. |
|                          | *Diet Preference                  | ◎Vegetarian ◎Non-vegetarian |
|                          | *Email                            |                             |

七、 所有資料填寫完成後請按 Online Payment 進行付款。

| tails      |
|------------|
| dit Delete |
|            |

八、請確認金額並選擇付款方式,請注意若選擇手動繳費,必須回到系統上傳繳款收據,經人工核 對後,才算註冊完成。其餘繳款方式則是系統自動對帳。

## **Online Payment**

| Order Number        | 1085000401                                          |
|---------------------|-----------------------------------------------------|
| Registration Number | 10850004                                            |
| User ID (Email)     |                                                     |
| User Name           |                                                     |
| Payment List        | Regular participant (Author) = USD 600 (NTD 18,000) |
| Amount              | USD 600 (NTD 18,000)                                |

## 諸選擇您要付款的方式 / Please select a payment method

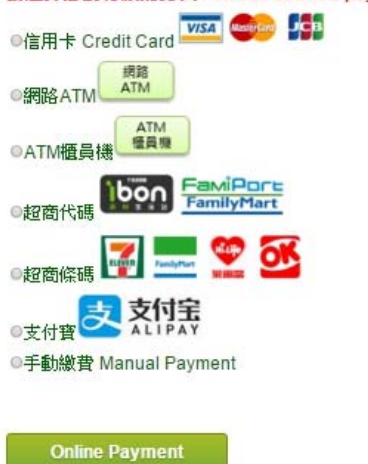

九、付款完成後,可以直接下載收據。(若選擇手動繳費需要人工核對完成後才能下載收據)

| Add Registration Order |                |                        |                       |                  |                  |  |
|------------------------|----------------|------------------------|-----------------------|------------------|------------------|--|
| Order<br>Number        | Order<br>Date  | Order Amount           | Order Status          | Order<br>Details |                  |  |
| 1085000401             | 2016-02-<br>25 | USD 600<br>(NTD18,000) | payment<br>successful | View             | Receipt Download |  |

十、付款完成後,若要再增加其它訂單(如:伴隨人員),請直接點選 Add Registration Order 即可